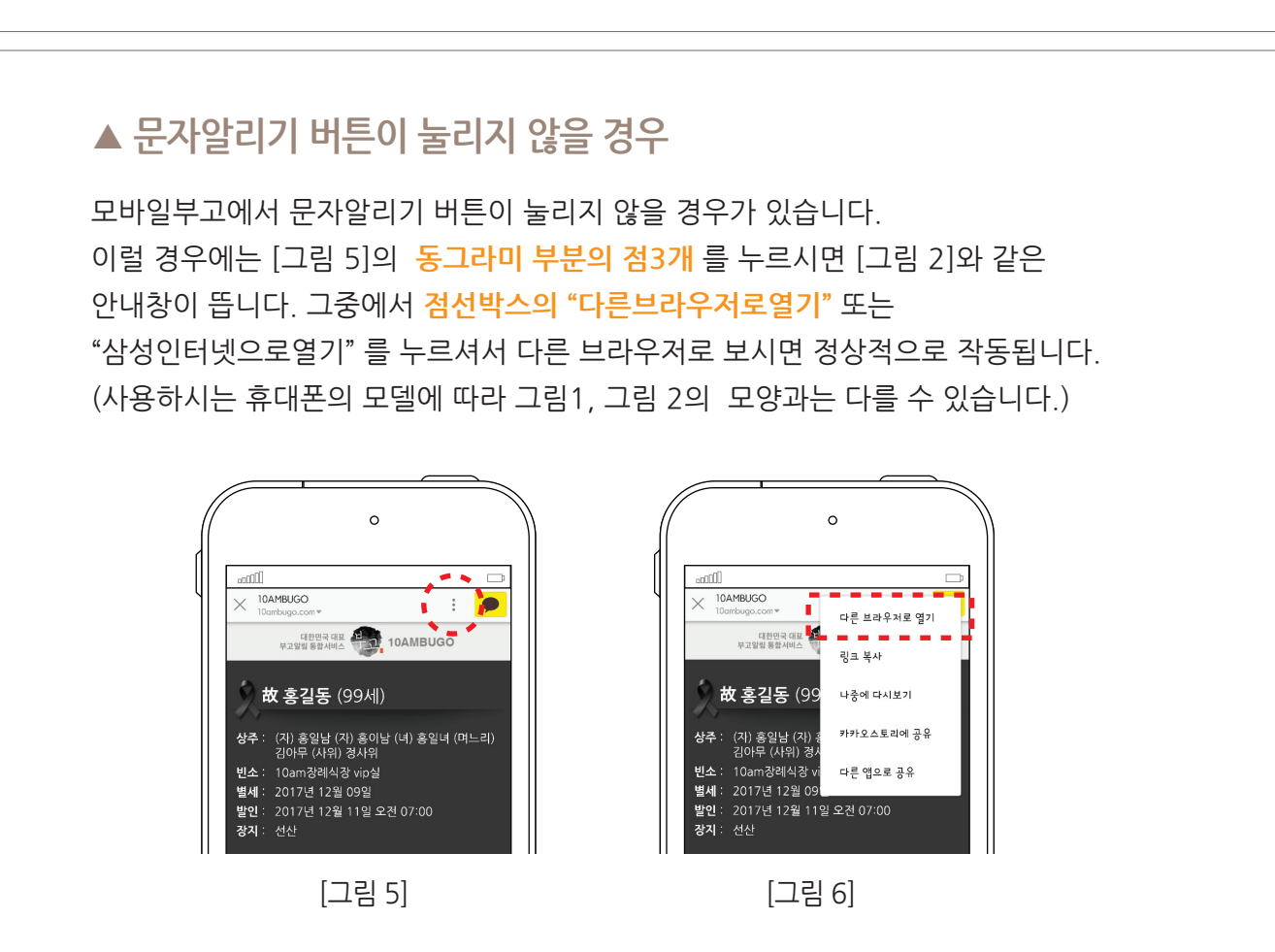

## 故 홍길동 (99세) 故홍길동님의 모바일부고입니다 : (자) 홍일남 (자) 홍이남 (녀) 홍일녀 (며느리) 김아무 (사위) 경사위 ■부고장보기■ ▶ 부고 ◀ 변소: 10am장례식장 vip실 별세: 2017년 12월 09일 발인: 2017년 12월 11일 오전 07:00 장지: 선산 이름(초성), 전화번호 검색 10ambugo.com/m/ 故 홍길동님께서 12월 09일 별세하셨기에 삼가 알려드리옵니다 sample0012141 **ि** भ 14:07 일일이 연락드리지 못함을 부디 해량해 주시길 바라 오며 아래의 모바일부고장 으로 부고를 알려드립니다 조문메시지 친 친구1 삼가 故人의 冥福을 빕니다 10a 친 친구2 10AM 삼가 故人의 冥福을 빕니다 ■모바일부고장■ http://10ambugo.com/m/ sample0012141 8907 ~ 친구3 🛛 🚥 카톡알리기 문자알리기 근조화환 신청하기 상주 (자)홍일날 (자)홍이날 (녀)홍일녀 ( 친구4 ()( ( [그림 3] [그림 4] [그림 1] [그림 2]

전송하시면 됩니다. [그림4] (사용하시는 휴대폰의 모델에 따라 그림4의 모양과는 다를 수 있습니다.)

0

← 공유대상 선택 3

친구

0

Π

받는 사람을 입력하세요

- 4. 문자로 알리고자 하신다면 문자 알리기를 누르시고 받으실 분을 선택하여
- 3. 카톡친구 리스트에서 부고를 전송 하실분들을 선택하여 전송합니다. [그림 3]
- 2. 링크주소를 눌러서 모바일부고를 확인한 후 하단의 카톡알리기를 누릅니다. [그림 2]
- 1. 장례식장으로부터 모바일주소를 문자로 받습니다. [그림 1]

0

## ▲ 모바일부고 이용 방법

0